# applytoeducation

Questions? Contact 1877 900 5627 or email info@applytoeducation.com 5:30 am to 5:00 pm MST (M-F)

Follow the steps below to register as an applicant with <u>Grande Yellowhead Public School Division</u>. If you have any questions, don't hesitate to contact the Customer Service number provided above.

### **Internal Applicant Instructions**

Follow the steps below to register as an 'Internal Applicant'. If you have any questions, don't hesitate to contact the Customer Service number provided below.

- Go to https://gypsd.simplication.com/WLSBLogin.aspx and log into your account.
- If you do NOT have an existing account, select the **Register** option to create an account. You will be required to create a username/password that you will need to use to sign into your account to access the postings.

## How to Register for Internal Access

1. Under the Account section, select Register for Internal Account.

| ? S Account -                    |   |
|----------------------------------|---|
| Application #                    | - |
| Position Category                |   |
| ♣+ Register For Internal Account |   |

- 2. Fill out the registration and click submit
- 3. Send an email to <u>hrsupport@gypsd.ca</u> requesting that you be approved as an internal applicant in ApplyToEducation.

**NOTE:** An email confirmation will be sent to you once the HR department has approved your access.

# How to Apply to Internal Postings

- Log into your <u>account</u> and access the **Search Jobs** page in the **Job Postings** section. \*Ensure that the 'Display internal/occasional postings' toggle is on.\*
- 2. Click on the posting title.
- 3. Answer any job-related questions and upload a custom résumé or cover letter to the posting.
- 4. Click the 'Apply' button to submit your application.

1 | Page

# applytoeducation

Questions? Contact 1877 900 5627 or email info@applytoeducation.com 5:30 am to 5:00 pm MST (M-F)

### How Do I Confirm that I've Applied to a Job Posting?

After you click the 'Apply' button you will receive 3 confirmations:

- 1. A pop-up message will confirm your successful application
- 2. You will receive a confirmation email
- 3. The job posting will also appear in your **Job Application Log** in the **Job Postings** section in your account

**NOTE:** If you wish to make any changes to your resume or job-related questions, please go to your '**Job** Applications Log' to make the changes. HOWEVER, once the posting closes, you will no longer be able to update your application for the posting.

### How to Set up an Internal Job Alert

- 1. From the **Job Postings** section access the **Manage Job Alerts** page
- 2. Put a checkmark beside the option to be emailed when your employer posts internal jobs:

I wish to be emailed when my employer posts Internal job(s).

### My Username and/or Password Assistance

- 1. If you forget your user name and password, visit <u>https://gypsd.simplication.com/WLSBLogin.aspx</u> and click 'Forgot Username or Password?'
- 2. Enter your email address you registered with and a password reset link will be sent by email.

### Do you need further assistance?

If you need help, please contact ApplytoEducation's Customer Care department at 1877-900-5627.

You can also send an email to info@applytoeducation.com

ApplyToEducation is available Monday to Friday between 5:30 am to 5:00 pm MST.

You can also use the 'Help and Training' section in your account for immediate assistance.

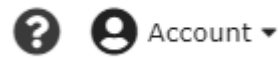